### QuickHelp

## **Bluetooth and Networking Features**

Use the bookmarks in the left-hand column to jump to the QuickHelp answers to these questions:

#### How do I connect a Bluetooth keyboard to my ntouch VP2?

How do I change my network from Wired to Wireless?

### How do I connect a Bluetooth keyboard to my ntouch VP2?

You can connect Bluetooth keyboards to your ntouch VP2. Sorenson has confirmed that these keyboards work with ntouch VP2: Logitech K480 and K380, B-Typer BK-310, Apple Keyboard MC184LL/B, SPARIN Mini Bluetooth Keyboard, SIG 02-1720A.

Step 1. Start at the Home screen as shown below.

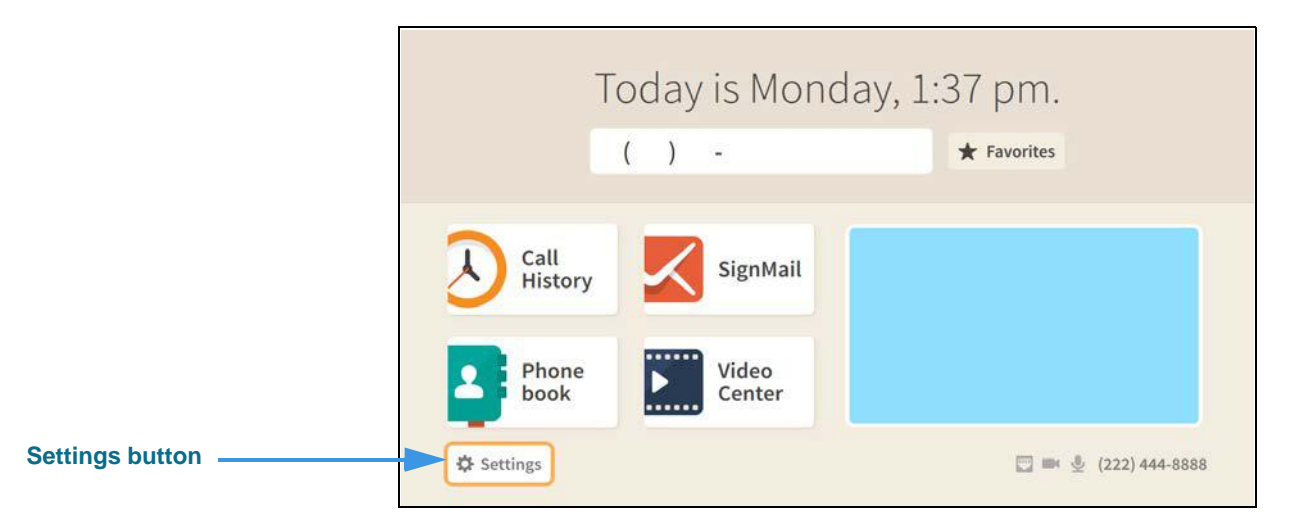

Step 2. Select the Settings button to open the screen shown below.

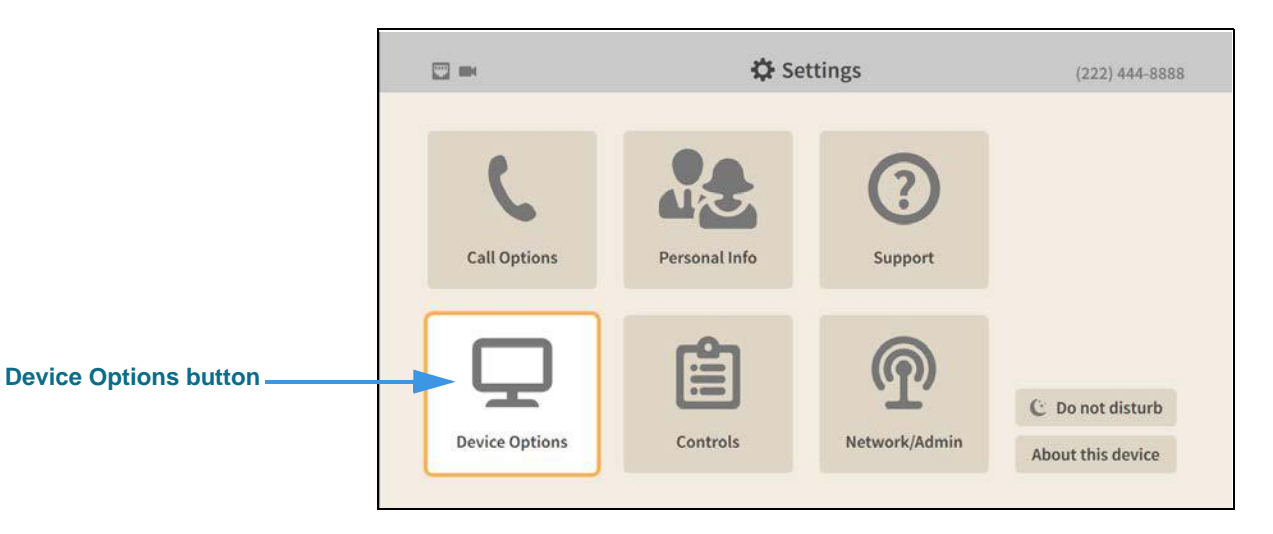

Step 3. Select the Device Options button to open the screen shown below.

|                       | 😽 Settings                            |      |               | (222)    | 444-8888  |
|-----------------------|---------------------------------------|------|---------------|----------|-----------|
| Device Options        | What is my default LightRing pattern? | What | is my LightRi | ng brigl | ntness?   |
|                       | Wipe<br>Filled Wine                   | -    | Medium        | +        |           |
| LightRing             | Flach                                 | What | is my default | LightRi  | ng colori |
| Sound                 | Single Chaser                         |      | (             |          |           |
| TV Display            | Double Chaser                         | •    |               | •        | 0         |
|                       | Half Chaser                           |      |               |          | -         |
| Privacy/Notifications | Dark Chaser                           |      |               | 1000     |           |
| myPhone               | Pulse                                 |      |               |          |           |
| Pluotooth             | Alternate Flash                       |      |               |          |           |
| Bidetooth             | Fill & Unfill                         |      |               |          |           |
|                       | Off / No pattern                      |      |               |          |           |

#### Step 4. Move to the Bluetooth button as shown below.

|                  | □ ■ ※                                                                                  | 🔅 Settings               | (222) 444-9999 |
|------------------|----------------------------------------------------------------------------------------|--------------------------|----------------|
|                  | Device Options                                                                         | Allow Bluetooth devices? |                |
| Bluetooth button | LightRing<br>Sound<br>Screen Controls<br>Privacy/Notifications<br>myPhone<br>Bluetooth |                          |                |

#### Step 5. Move to the Allow Bluetooth devices? checkbox as shown below.

|                                      | 🗖 🏁 🖉                            | 🗘 Settings               | (222) 444-9999 |
|--------------------------------------|----------------------------------|--------------------------|----------------|
| Allow Bluetooth devices?<br>checkbox | Device Options                   | Allow Bluetooth devices? |                |
|                                      | LightRing                        |                          |                |
|                                      | Sound                            |                          |                |
|                                      | Screen Controls                  |                          |                |
|                                      | Privacy/Notifications<br>myPhone |                          |                |
|                                      | Bluetooth                        |                          |                |
|                                      |                                  |                          |                |
|                                      |                                  |                          |                |
|                                      |                                  |                          |                |

#### Step 6. Select the Allow Bluetooth devices? checkbox to add a check as shown below.

|                                      | ■ * ## ½              | 🗘 Settings               | (222) 444-9999     |
|--------------------------------------|-----------------------|--------------------------|--------------------|
| Allow Bluetooth devices?<br>checkbox | Device Options        | Allow Bluetooth devices? | Q Scan for devices |
|                                      | LightRing             |                          |                    |
|                                      | Sound                 |                          |                    |
|                                      | Screen Controls       |                          |                    |
|                                      | Privacy/Notifications |                          |                    |
|                                      | myPhone               |                          |                    |
|                                      | Bluetooth             |                          |                    |
|                                      |                       |                          |                    |
|                                      |                       |                          |                    |
|                                      |                       |                          |                    |

Selecting the **Allow Bluetooth devices**? checkbox as revealed the **Scan for devices...** button at the top-right of the screen.

#### Step 7. Move to the Scan for devices... button as shown below.

|                         | □ * ≫ ½                      | 🗘 Settings               | (222) 444-9999      |
|-------------------------|------------------------------|--------------------------|---------------------|
| Scan for devices button | Device Options               | Allow Bluetooth devices? | Q. Scan for devices |
|                         | LightRing                    |                          |                     |
|                         | Sound                        |                          |                     |
|                         | Screen Controls              |                          |                     |
|                         | <b>Privacy/Notifications</b> |                          |                     |
|                         | myPhone                      |                          |                     |
|                         | Bluetooth                    |                          |                     |
|                         |                              |                          |                     |
|                         |                              |                          |                     |
|                         |                              |                          |                     |

Step 8. Put your Bluetooth device into its "pairing" (or "connect") mode before continuing. Your ntouch VP2 will not be able to detect the device unless it is ready to pair.

| $\mathcal{L}$ | Step 9. | Select the Scan | for devices | button to begin | the scan as sh | own below. |
|---------------|---------|-----------------|-------------|-----------------|----------------|------------|
|---------------|---------|-----------------|-------------|-----------------|----------------|------------|

|                       | □ * ≫ ½                                                                   | 🔅 Settings                                                                        | (222) 444-9999 |
|-----------------------|---------------------------------------------------------------------------|-----------------------------------------------------------------------------------|----------------|
| Searching for devices | Device Options                                                            | <ul> <li>Allow Bluetooth devices?</li> <li>Available Bluetooth devices</li> </ul> | Q Scanning     |
| message               | Sound<br>Screen Controls<br>Privacy/Notifications<br>myPhone<br>Bluetooth | Searching for devices                                                             |                |

Step 10. When the scan is completed, you will see a message like the one shown below.

|                    | □ * ∞ ½                                                                          | 🔅 Settings                                                              | (222) 444-9999     |
|--------------------|----------------------------------------------------------------------------------|-------------------------------------------------------------------------|--------------------|
| Found devices list | Device Options<br>LightRing<br>Sound<br>Screen Controls<br>Privacy/Notifications | Allow Bluetooth devices? Available Bluetooth devices Keyboard K480 Pair | Q Scan for devices |
|                    | myPhone<br>Bluetooth                                                             |                                                                         |                    |

This example shows one keyboard (a Logitech K480) was detected by the videophone.

Step 11. Select the Pair button for the device you want to connect to the videophone. You will then see a message like the one shown below.

|                             | 11 + 10 - 2                              |                                       | (222) 444(4594)    |
|-----------------------------|------------------------------------------|---------------------------------------|--------------------|
|                             | Device Options                           |                                       | Q. (Keyboard K480) |
| Bluetooth pairing message — | LightRing                                | Bluetooth pairing                     |                    |
|                             | Screen Controls<br>Privacy/Notifications | Pairing with device:<br>Keyboard K480 |                    |
|                             | myPhone                                  | ••••                                  |                    |
|                             | Trans Second                             |                                       |                    |
|                             |                                          |                                       |                    |

If you see a dialog that says the connection failed, select the **Try again** button in the dialog to restart the pairing.

Step 12. You will then see a pairing request dialog like the one shown below.

|                           | $\Pi \in H(B)$                                                   | 🗱 Settings                                                                | (222) 444-4044  |
|---------------------------|------------------------------------------------------------------|---------------------------------------------------------------------------|-----------------|
|                           | Device Options                                                   |                                                                           | (Reyboard K480) |
| Rivetooth pairing request | LightRing                                                        | Bluetooth pairing request                                                 |                 |
| message                   | Screen Controls<br>Privacy/Notifications<br>myPhone<br>Bluetooth | Enter the code "359031" on "Keyboard<br>K480", followed by the Enter key. |                 |

Step 13. On the Bluetooth keyboard, type the characters shown in the dialog to complete the pairing process and display the screen shown below.

|                       | □ * 弊 差                                           | 🔅 Settings                  | (222) 444-9                    | 999 |
|-----------------------|---------------------------------------------------|-----------------------------|--------------------------------|-----|
|                       | Device Options                                    | Allow Bluetooth devices?    | Q Scan for devices             |     |
| ist of paired devices | LightRing                                         | Available Bluetooth devices | Saved/Paired Bluetooth devices | s   |
| Green checkmark shows | Sound<br>Screen Controls<br>Privacy/Notifications | No devices found            | Keyboard K480                  | ř.  |
| device is connected   | myPhone<br>Bluetooth                              |                             |                                |     |

The right side of the screen now shows a list of Saved/Paired Bluetooth devices. The green checkmark next to the device name shows that the device is currently connected. You can have more than one keyboard paired and connected at a time.

Return to the *Home* screen by pressing the **Home** key on the remote control. Your selections will be saved.

Step 14. If you need to unpair a device, move to the device you want to unpair as shown below.

|                        | 🔲 🕸 🖗 🖉                                           | 🔅 Settings               | (22                                          | 2) 444-9999 |
|------------------------|---------------------------------------------------|--------------------------|----------------------------------------------|-------------|
|                        | Device Options                                    | Allow Bluetooth devices? | Q Scan for devices<br>Saved/Paired Bluetooth | devices     |
| List of paired devices | Sound<br>Screen Controls<br>Privacy/Notifications |                          | Keyboard K480                                | ∦ Unpair    |
| Unpair button          | myPhone<br>Bluetooth                              |                          |                                              |             |
|                        |                                                   |                          |                                              |             |

Step 15. To unpair the device, select the Unpair button to open the dialog shown below.

| <ul> <li>Allow Bluetoath dev</li> </ul> | ices7     | Scan for devices       |
|-----------------------------------------|-----------|------------------------|
| Bluetoot                                | th unpair | ured Bluetooth devices |
| Are vou sure vou v                      | rd K480 🗸 |                        |
| dev                                     |           |                        |
| Кеубоа                                  |           |                        |
| Yes                                     | No        |                        |
|                                         |           | _                      |

Step 16. Select the Yes button to unpair the device.

### How do I change my network from Wired to Wireless?

#### Step 1. Start at the Home screen as shown below.

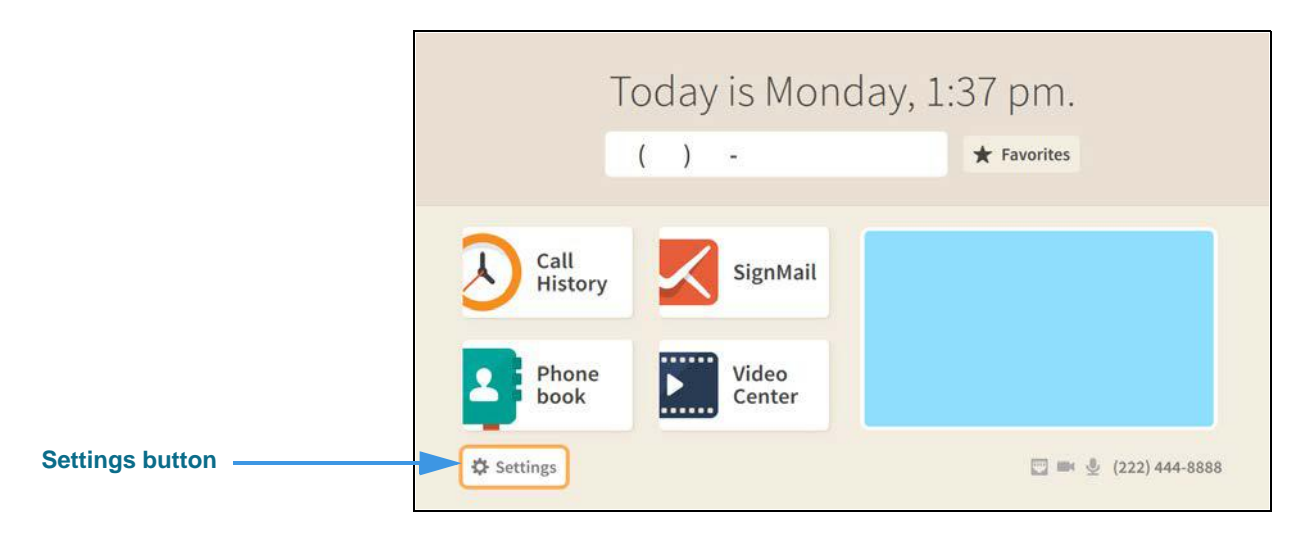

#### Step 2. Select the Settings button to open the screen shown below.

|                      | 🖾 * 🏁 ž        | 🖨 Set         | (222) 444-9999 |                                       |
|----------------------|----------------|---------------|----------------|---------------------------------------|
|                      | Call Options   | Personal Info | (2)<br>Support |                                       |
| Network/Admin button | Device Options | Controls      | Retwork/Admin  | C Do not disturb<br>About this device |

Step 3. Select the Network/Admin button to open the screen shown below.

| Network/Admin<br>What is my connection type?<br>Wired Wireless<br>Wireless<br>HTTP Proxy<br>Warning: Changing information<br>this screen may cause this VP<br>incorrectly. Proceed with cause<br>Wireless<br>Wireless<br>Wireless<br>Wireless | 144-9999      |
|----------------------------------------------------------------------------------------------------|---------------|
| Connection Type IP Settings HTTP Proxy                                                                                                    | tion on       |
| IP Settings<br>HTTP Proxy                                                                                                    | with caution. |
| HTTP Proxy                                                                                                    |               |
|                                                                                                    |               |
|                                                                                                    |               |
|                                                                                                    |               |
|                                                                                                    |               |
|                                                                                                    |               |

Step 4. Move to the Wireless button as shown below.

|                 | □ * ≫ ½                                                       | 🗘 Settings                  | (222) 444-9999                                                                                                  |
|-----------------|---------------------------------------------------------------|-----------------------------|----------------------------------------------------------------------------------------------------|
| Wireless button | Network/Admin<br>Connection Type<br>IP Settings<br>HTTP Proxy | What is my connection type? | Warning: Changing information on<br>this screen may cause this VP to work<br>incorrectly. Proceed with caution. |

Step 5. Select the Wireless button to begin a scan for wireless networks. The available networks (those within range) will appear in a list as shown below.

E

|                              | □ * ≫ ½                   |                 | 🔅 Settings    | (222) 444-9999                                                                                                  |
|------------------------------|---------------------------|-----------------|---------------|----------------------------------------------------------------------------------------------------|
|                              | Network/Admin             | What is my cor  | nection type? | Warning: Changing information on<br>this screen may cause this VP to work<br>incorrectly. Proceed with caution. |
|                              | Connection Type           | 0.000           |               |                                                                                                    |
|                              | IP Settings<br>HTTP Proxy | Available wirel | less networks |                                                                                                    |
|                              |                           | B9              | ✓ Connect     |                                                                                                    |
|                              |                           | NP              | <b>≙</b> ul   |                                                                                                    |
| List of available networks — |                           | QA              | <b>₽.1</b>    |                                                                                                    |
|                              |                           | NP              | <b>a</b> .∎   |                                                                                                    |
|                              |                           | QA              | <b>₩ .1</b>   |                                                                                                    |
|                              |                           |                 |               |                                                                                                    |

The network names in this sample image all have two-character names such as "B9." You should only connect to known, secured networks (i.e., you own wireless router).

## Step 6. Select the Connect button for the wireless network you want to use. The Enter password dialog will then appear as shown below.

|                            | 11 6 pr 2.      | 혀 Settin                    | (2227-844-6994)  |                                                                                               |
|----------------------------|-----------------|-----------------------------|------------------|-----------------------------------------------------------------------------------------------|
|                            | Network/Admin   | What is my connection type? | Warri<br>trucs   | ng: Changing information on<br>seen may couse this VP to work<br>party. Proceed with cention. |
|                            | Connection Type | Enter passv                 | vord             |                                                                                               |
|                            | IP Settings     | Please enter the network p  | password for B95 |                                                                                               |
| Enter password Edit button | HTTP Proky      |                             | N Edit           |                                                                                               |
|                            |                 | • Done                      | Cancel           |                                                                                               |
|                            |                 | QA IPV6 5GHZ AC             | i d              |                                                                                               |
|                            |                 |                             |                  |                                                                                               |
|                            |                 |                             |                  |                                                                                               |

Step 7. Select the Edit button to open the dialog shown below.

| Enter password field ———— |    |      |   |   |    |     |   |   |   |   |   |    | • | Done  |
|---------------------------|----|------|---|---|----|-----|---|---|---|---|---|----|---|-------|
|                           | 1  | 2    | 3 | 4 | 5  | 6   | 7 | 8 | 9 | 0 |   |    | • | Clear |
|                           | Q  | w    | E | R | т  | γ   | U | 1 | 0 | Р | # | %  | + | =     |
|                           | Α  | S    | D | F | G  | н   | J | к | L | : | н | 1  |   | ١     |
|                           |    |      | Z | Х | С  | V   | В | Ν | М | ? | @ | \$ | & | 1     |
|                           | AB | ]^<2 |   |   | Sp | ace |   |   | , |   | 1 | ;  |   | 1     |
|                           |    |      |   |   |    |     |   |   |   |   |   |    |   |       |

# Step 8. Use the on-screen keyboard to enter the password (key) for the wireless network. As you enter the password, the text will change to black dots as shown below.

| Enter password field | •••••• |   |       |   |   |   |   |   |   | Done |   |    |   |      |
|----------------------|--------|---|-------|---|---|---|---|---|---|------|---|----|---|------|
|                      | 1      | 2 | 3     | 4 | 5 | 6 | 7 | 8 | 9 | 0    | • |    | • | lear |
| Done button          | ą      | w | е     | r | t | y | u | i | 0 | р    | # | %  | + | =    |
|                      | а      | s | d     | f | g | h | j | k | l | :    | " | 1  | 2 | ١    |
|                      | 4      | ŀ | z     | x | с | v | b | n | m | ?    | @ | \$ | & | /    |
|                      | ABC>^[ |   | Space |   |   |   |   | , |   | 1    | ; | -  | 1 |      |

#### Step 9. Select the Done button to return to the dialog shown below.

|             | 11.8 周 里 |                            |                     | (222) 844 (829) |
|-------------|----------|----------------------------|---------------------|-----------------|
|             |          | What is my connection type | 87 Warni<br>Prins M |                 |
|             |          | Enter pas                  | sword               |                 |
|             |          | Please enter the networ    | rk password for B95 |                 |
|             |          | •••••                      | 🔊 Edit              |                 |
| Done button |          | Done                       | 🛑 Cancel            |                 |
|             |          | Block                      | ai at               | ·               |
|             |          |                            |                     |                 |
|             |          |                            |                     |                 |

Step 10. Select the Done button to send the password and attempt to connect to the wireless network. If successful, you will see the screen shown below.

|                       | .i  * # ž                 | K                 | Settings               | (222) 444-9999                                                                                                  |
|-----------------------|---------------------------|-------------------|------------------------|----------------------------------------------------------------------------------------------------|
|                       | Network/Admin             | What is my connec | tion type?<br>Wireless | Warning: Changing information on<br>this screen may cause this VP to work<br>incorrectly. Proceed with caution. |
|                       | IP Settings<br>HTTP Proxy | Q Scan for netwo  | orks<br>networks       |                                                                                                    |
| Green checkmark shows |                           | B9 ✓              | اد ه<br>اد ه           |                                                                                                    |
| network is connected  |                           | QA                | ⊫. ≙<br>∎. ≙           |                                                                                                    |
|                       |                           |                   |                        |                                                                                                    |

The green checkmark next to the network name shows that the videophone is currently connected to that network.

If you entered the wrong password, the videophone will either redisplay the "Enter password" dialog (because the entered password was too short) or will show a "Network Connection Failed" dialog (because the entered password was wrong). In either case, the solution is to try entering the correct password again.

Return to the *Home* screen by pressing the **Home** key on the remote control. Your selections will be saved.

**Note:** If the ntouch VP2 cannot connect to a wireless network to which it has successfully connected in the past (for example, if the password was changed), the videophone will **not** automatically show the "Enter password" dialog. Instead, the ntouch VP2 will show the "Disconnected Wi-Fi" icon as shown below on the Home screen.

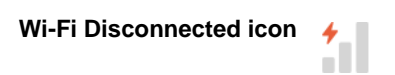

To reconnect to the same wireless network, first go to the Network Settings screen (as shown in Step 5, above) and rescan for available Wi-Fi networks. When the list appears, select the desired Wi-Fi network. You will then see a "Network Connection Failed" message because the videophone will have sent the last stored password which will fail to authenticate. To proceed, go back to Step 5, rescan for Wi-Fi networks, and then re-select the desired Wi-Fi network. On this second selection of the desired Wi-Fi network, the ntouch VP2 will redisplay the "Enter password" dialog in which you can enter the correct (i.e., the new) password. The ntouch VP2 will then store the new password and show the ""Connected Wi-Fi" icon as shown below on the Home screen.

Wi-Fi Connected icon .